## Enhance your CRM activities using B1 Print and Delivery

| Summary |                    |
|---------|--------------------|
| Module  | Print & Delivery   |
| Level   | Moderate- Advanced |
|         |                    |

## **Description**

In this sample, we will walk you through creating an automatic emailing system for handling First Time Customers using B1 Print and Delivery.

In this case, once a new customer placed his first sales order with the company, a few things will happen simultaneously:

- A different email template and additional attachments will be sent out them, vs. the regular email template used for already existing customer receive.
- An automatic activity will be added to remind the user to follow up with this customer
- An internal message will be sent out to inform relevant users that the first Sales Order was added for this new customer.

This is a very powerful system and you can use it, for example, to up sell products, by sending new customers the product catalog. Or you can provide them with a sales incentive or an attached coupon to be used in their next purchase and so on.

## Step 1 – Create a Crystal Report Definition

Path: Administration > Add On > Add on > B1 Usability Package > Module Configuration > Print & Delivery > Crystal Report Definition

First, make sure you have your Crystal Reports set up under Crystal Report Definition.

Example, this print screen below shows you a crystal Report used for all Sales and Purchasing.

Print & Delivery already comes with pre-defined reports you can use, but of course you can use your own reports. Please refer to our Print and Delivery Manual.

| Crystal Report De | finition | (v.2017.0.5.0) [920130]     |          |                                                               |                      |                                         | _             |       |  |  |
|-------------------|----------|-----------------------------|----------|---------------------------------------------------------------|----------------------|-----------------------------------------|---------------|-------|--|--|
| Code<br>Name      | CR-      | D001                        | Remarks  | This Crystal Report Definition<br>sales and purchase document | is a generic<br>Its. | eric Crystal Report that can handle all |               |       |  |  |
| Report            | C:\      | TEMP\Crystal Reports\Docume | ents.rpt |                                                               |                      | Edit                                    | Refresh param | eters |  |  |
| Parameters        | #        | Parameter                   |          | Value                                                         |                      | Remarks                                 |               |       |  |  |
|                   | 1        | DocKey@                     |          | Dockey@                                                       |                      |                                         |               | -     |  |  |
|                   | 2        | ObjectId@                   |          | ObjectId@                                                     |                      |                                         |               |       |  |  |
|                   |          |                             |          |                                                               |                      |                                         |               |       |  |  |
|                   |          |                             |          |                                                               |                      |                                         |               |       |  |  |
|                   |          |                             |          |                                                               |                      |                                         |               |       |  |  |
|                   |          |                             |          |                                                               |                      |                                         |               |       |  |  |
|                   |          |                             |          |                                                               |                      |                                         |               |       |  |  |
|                   |          |                             |          |                                                               |                      |                                         |               |       |  |  |
|                   |          |                             |          |                                                               |                      |                                         |               |       |  |  |
|                   |          |                             |          |                                                               |                      |                                         |               | -     |  |  |
|                   |          |                             |          |                                                               |                      |                                         |               |       |  |  |
| Report options    | 🔷 This   | Database Compatible Connec  | tion 🔻   |                                                               | ?                    |                                         |               |       |  |  |
| ОК                | Cancel   | ]                           |          |                                                               |                      | 1                                       | mport Ex      | port  |  |  |

## **Step 2 - Create a Conditional Report Action**

Path: Administration > Add On > B1 Usability Package > Module Configuration > Print & Delivery > Report Action.

Here we create the Conditional Action as follows.

This SQL statement checks if a particular BP has already any Sales Orders in the system. If NOT, it will take "FirstMail" condition. Otherwise, it will take "Existing" condition.

"FirstEmail" and "Existing" are other report actions as will be further seen.

| Code | RA-                      | 005                                                                  | Remarks   |                                     |         |
|------|--------------------------|----------------------------------------------------------------------|-----------|-------------------------------------|---------|
| Name | First                    | t Mail Condition                                                     |           |                                     |         |
| Туре | Con                      | ditional Action                                                      | Mark doc  | cuments as printed                  |         |
|      |                          |                                                                      | Cor       | mmon SQL structures                 |         |
|      | SEI<br>ENI<br>ELS<br>BEG | LECT 'FirstMail' F<br>D<br>SE<br>GIN                                 | OR BROWSE |                                     |         |
|      | SEI                      | LECT 'Existing' FC<br>D                                              | R BROWSE  |                                     |         |
|      | SEI<br>ENI               | LECT 'Existing' FC                                                   | R BROWSE  | tion to execute                     |         |
|      | \$EN                     | LECT 'Existing' FC<br>D<br>Conditional result<br>FirstMail           | Act       | tion to execute<br>RA-004           | <br>∆dd |
|      | #<br>1<br>2              | LECT 'Existing' FC<br>D<br>Conditional result<br>FratMal<br>Existing | R BROWSE  | tion to execute<br>RA-004<br>RA-004 | <br>Add |

|   | IF(Select Count (DocNum) FROM ORDR where CardCode ='\$[\$4.0.0]')<=1BEGIN |
|---|---------------------------------------------------------------------------|
|   | SELECT 'FirstMail' FOR BROWSE                                             |
|   | END                                                                       |
|   | ELSE                                                                      |
|   | BEGIN                                                                     |
|   | SELECT 'Existing' FOR BROWSE                                              |
|   | END                                                                       |
| ~ |                                                                           |

# Step 3 - Setting up "FirstMail" action report (the email to be sent to new customer)

#### Setup a multiple Action

In multiple actions we can tell the Print and Delivery to perform multiple tasks in paralel. In our case, if the first sales order was created to a new customer, 3 different reports actions will be executed in paralel. As seen in the next 3 sections.

| Code       | RA-004 Remarks |                |                                              |   |        |
|------------|----------------|----------------|----------------------------------------------|---|--------|
| lame       | Fir            | stMailMuliiple |                                              |   |        |
| ype        | Mu             | ltiple actions | <ul> <li>Mark documents as printe</li> </ul> | d |        |
| ub-actions | #              | Action         |                                              |   |        |
|            | 1              | 📫 RA-001       |                                              | A | Add    |
|            | 2              | 📫 RA-002       |                                              |   | Remove |
|            | 3              | 📫 RA-003       |                                              |   |        |
|            |                |                |                                              |   |        |
|            |                |                |                                              |   |        |
|            |                |                |                                              |   |        |
|            |                |                |                                              |   |        |
|            |                |                |                                              |   |        |
|            |                |                |                                              |   |        |
|            |                |                |                                              |   |        |
|            |                |                |                                              |   |        |
|            |                |                |                                              |   |        |
|            |                |                |                                              |   |        |
|            |                |                |                                              |   |        |
|            |                |                |                                              |   |        |
|            |                |                |                                              |   |        |

1<sup>st</sup> Action: Email report

| Report Action (v.2017 | .0.5.0) [920130]                                                                            |                                                          |                                                   |                                          |                                          |                       |
|-----------------------|---------------------------------------------------------------------------------------------|----------------------------------------------------------|---------------------------------------------------|------------------------------------------|------------------------------------------|-----------------------|
| Code<br>Name          | RA-001<br>First Mail- New C                                                                 | ustomer                                                  | Remarks                                           |                                          |                                          |                       |
| Туре                  | Email report                                                                                | •                                                        | Mark docume                                       | ents as printed                          |                                          |                       |
| Subject               | Welcome to a gr                                                                             | eat Partnership                                          |                                                   |                                          |                                          |                       |
| Body Plain text ▼     | Dear \$[\$7.0.0]<br>We want to weld<br>looking forward<br>See attached you<br>Kind regards, | ome you as a Pa<br>working with yo<br>ur first \$[OBJECT | rtner with Boyum -I<br>u.<br>NAME]-\$[\$8.0.NUM   | T and want to k<br>BER] and addite       | et you know hoch r<br>onal documents for | a great start.        |
| Attachment template   | \$[OBJECTNAME                                                                               | ]-\$[\$8.0.NUMBEF                                        | Attachment t                                      | ype PDF                                  | ▼ 2 A                                    | dditional attachments |
| Recipients            | # To/CC/                                                                                    | BCC Email to us<br>Document:                             | e<br>Selected contact p ▼                         | Direct Email                             | Email Category                           | Add Remove            |
|                       | Client delivery m<br>Outlook<br>SMTP<br>Exchange                                            | ethod<br>Save as draft<br>Exchange: S                    | V<br>V<br>V<br>ave as draft<br>Exchange           | erver delivery n<br>) SMTP<br>) Exchange | nethod<br>Exchange: Sav                  | ▼<br>▼<br>e as draft  |
| Group emails          | Document level                                                                              |                                                          | ▼ ?                                               |                                          |                                          |                       |
| OK Cance              | Tip: If M<br>subject, I                                                                     | ulti-language sup<br>oody, and attachr                   | port is activate, it is p<br>ment by pressing the | oossible to trans<br>small globe in t    | late<br>the field                        | port Export           |

This is the email body for your new customer receiving an attachment for their first Sales Order. In our case we have created an additional attachment by clickinng on "Additional Attachment".

#### 2<sup>nd</sup> Action: Create Activity

Next, we setup a "Create Activity" report action. Using this action, an automatic activity will be best our to the user who have added the Sales Order for the customer. This activity will remind that user to follow up to follow up with this new cusotme and make sure he is satisfied.

| Code           | RA-002                                 | Rema                                                                                                    | irks                     |                           |            |     |
|----------------|----------------------------------------|----------------------------------------------------------------------------------------------------|--------------------------|---------------------------|------------|-----|
| Name           | First Mail Activity                    | 1                                                                                                    |                          |                           |            |     |
| Гуре           | Create Activity                        | · · · ·                                                                                                  | lark docume              | nts as printed            |            |     |
| Activity       | Note                                   | •                                                                                                    | Type                     | Ge                        | neral      | 4   |
| Contact person | BP: Default conta                      | act person 🔻                                                                                             | Subject                  |                           |            |     |
| Remarks        | First Mail                             |                                                                                                    |                          |                           |            |     |
|                |                                        |                                                                                                    |                          |                           |            |     |
|                |                                        |                                                                                                    |                          |                           |            |     |
| Assigned to    | User V                                 | User that trigger the repo                                                                               | ort action               |                           |            |     |
| issigned to    | User ▼                                 | User that trigger the repo                                                                               | ort action<br>t Doc      | umnet                     |            | PDF |
| issigned to    | User  User Closed Inactive Descend     | User that trigger the repo<br>✓ Attach document<br>✓ Link document<br>Chart from                         | ort action<br>t Doc      | umnet                     | ter date @ | PDF |
| Assigned to    | User   User  Closed  Inactive Personal | User that trigger the repr<br>✓ Attach document<br>Start time<br>Duration                                | ort action<br>t Doc      | umnet<br>days from trig   | ger date @ | PDF |
| ssigned to     | User  Viser Viser Vised Vised Personal | User that trigger the report<br>Attach document<br>Unk document<br>Start time<br>Duration<br>Gr Resinder | ort action<br>t Doc<br>0 | days from trig<br>Minutes | ger date @ | PDF |

As you can see on the above print screen, you can alter the content to your liking, attach the document or link the document to the activity. You can also set a reminder when to follow up with the customer.

#### 3rd Action: Create Internal message

The last report action we can choose to add is an Internal Message.

#### B1 Usability Package Print & Delivery Sample

| Code             | RA-003          | Remar                          | s                       |       |
|------------------|-----------------|--------------------------------|-------------------------|-------|
| Name             | Rist Mail-Inter | nal message                    |                         |       |
| Туре             | Create Interna  | al message 🔻 🗌 Ma              | rk documents as printed |       |
| Users to send to | Include         | User                           | Name                    |       |
|                  |                 | AlertSvc                       | AlertSvc                | A     |
|                  |                 | B1i                            | Bli                     |       |
|                  |                 | B1i1                           | B1i1                    |       |
|                  | ~               | manager                        | manager                 |       |
|                  |                 | Support                        | Support                 |       |
|                  |                 | USER1                          | USER1                   |       |
|                  |                 | USER2                          | USER2                   |       |
|                  |                 | USER3                          | USER3                   |       |
|                  |                 | USER4                          | USER4                   |       |
|                  |                 | Workflow                       | Workflow                |       |
|                  |                 |                                |                         | ~     |
| Priority         | Normal          |                                |                         |       |
| 5ubject          | New Custome     | r                              |                         |       |
| Message          | First Sales Or  | der waas sent to this customer |                         | ^     |
| Internal Link    |                 |                                |                         | ~     |
|                  |                 |                                |                         |       |
|                  | Attach do       | cument Send docume             | ot                      | PDF T |

Here we created an internal message to the relevant user to inform them that the first Sales Order was add to a new customer. You can also attach the document to the Internal message or create a link to the document.

# Step 4 – Setting up "Existing" action report (the email to be sent to an existing customer)

Last, we setup the Email Action for Existing Customers, which will only be one Action.

| Report Action (v.201 | 7.0.5.0) [920130]                                                                                                    |                                                        |                                            |                                  | _ ×           |  |  |
|----------------------|----------------------------------------------------------------------------------------------------|--------------------------------------------------------|--------------------------------------------|----------------------------------|---------------|--|--|
| Code<br>Name         | RA-D004<br>Email Document Report                                                                                          | Remarks [                                              | Default Report Act                         | ion to Email a document          |               |  |  |
| Туре                 | Email report 🔻                                                                                                    | Mark docume                                            | nts as printed                             |                                  |               |  |  |
| Subject              | \$[OBJECTNAME_BP] - \$[\$8.0.0]                                                                                           |                                                        |                                            |                                  |               |  |  |
| Body Plain text *    | r Dear \$[DOCUMENT_CONTACTPERSON]<br>Attached are your \$[OBJECTNAME_BP] - \$[\$8.0.0]<br>Kind Regards<br>\$[COMPANYNAME] |                                                        |                                            |                                  |               |  |  |
| Attachment template  | \$[OBJECTNAME_BP] - \$[\$8.0.0]                                                                                           | Attachment ty                                          | /pe PDF                                    | <ul> <li>0 Additional</li> </ul> | l attachments |  |  |
| Recipients           | # To / CC / BCC Email to use                                                                                              |                                                        | Direct Email                               | Email Category                   |               |  |  |
|                      | 1 To Cocument: 9                                                                                                    | Selected contact p ▼                                   |                                            | • •                              | Add<br>Remove |  |  |
|                      | Client delivery method                                                                                                    | Se                                                     | rver delivery met                          | hod                              |               |  |  |
|                      | Outlook     Save as draft     SMTP     Exchange     VExchange: Sa                                                         | ▼<br>▼<br>ve as draft<br>Exchange                      | ) SMTP<br>Exchange                         | ▼<br>▼<br>Exchange: Save as dra  | ft            |  |  |
| Group emails OK Can  | Document level<br>Tip: If Multi-language supp<br>subject, body, and attachm                                               | ▼ ?<br>ort is activate, it is p<br>ent by pressing the | ossible to translate<br>small globe in the | field Import                     | Export        |  |  |

As you can see, in this case, the e-mail body is different and there are no additional attachments.

## Step 5 - Link the Conditional Action to the Sales Order Report Configuration

The last step is to go to Report Configuration to link our Actions to the Document (in our case the Sales Order)

The report configuration can be found in: Administration > Add on > B1Usability Package > Module configuration > Print & Delivery > Report Configuration > Open the report configuration for the Sales Order

#### B1 Usability Package Print & Delivery Sample

| Rep  | Report configuration (v.2017.0.5.0) [920130] |               |                      |            |              |            |              |              |            |   |           |
|------|----------------------------------------------|---------------|----------------------|------------|--------------|------------|--------------|--------------|------------|---|-----------|
| Desc | ription Sales                                | Order         |                      | Category   | Sales        |            | Туре         | Sales Ord    | er (139)   |   | Number 2  |
| #    | Crystal Report                               | Print button  | Print preview button | Add button | Email button | PDF button | Word button  | Excel button | Fax button | D |           |
| 1    | ⇒ CR-D001                                    | ⇒ RA-D002     | ➡ RA-D002            |            | 📫 RA-005     | 📫 RA-D003  |              |              |            |   | Add       |
|      |                                              |               |                      |            |              |            |              |              |            |   | Remove    |
|      |                                              |               |                      |            |              |            |              |              |            |   |           |
|      |                                              |               |                      |            |              |            |              |              |            |   |           |
|      |                                              |               |                      |            |              |            |              |              |            |   |           |
|      |                                              |               |                      |            |              |            |              |              |            |   | -         |
|      | •                                            |               |                      | #          | 1            |            |              |              |            | • |           |
|      | Active                                       | Show on right | t-click 🗸 Defau      | t          |              |            | t an defendt | Depend       |            |   | Sund Sund |

In the first column, attached the Crystal Report created in Step 1 (above).

Last, attach the Conditional Action created in Step 2 (above) to the "Email button" column (In our case Action RA-005). Doing that, will make sure that every time a user clicks on the Add button in a Sales Order, Print and Delivery will check if this is the first order added for this customer or is he already has existing sales orders and will take the Actions specified in our Conditional Action.

- Follow us <u>www.youtube.com/boyumit</u>
- Learn more <u>http://www.boyum-solutions.com/learning/</u>